# ปัญหาและแนวทางการแก้ไขเบื้องต้น

Document version v1.0 - 07/2017

# ปัญหาข้อ 1 : การแก้ไข Choice Menu กรณีต้องการแก้ไข Choice ของเมนู กรุณาติดต่อเจ้าหน้าที่ เพื่อให้เจ้าหน้าที่ดำเนินการแก้ไข เมนูทั่วไปที่ไม่มี Choice ผู้ใช้ระบบสามารถแก้ไขได้ด้วยตัวเอง ผ่านแท็บเล็ต ในแอบพลิเคชัน iCounter ติดต่อพนักงานขายได้ที่เบอร์

080-6595132 , 085-0569614 ແລະ 099-7962356

ไลน์ไอดี iorder

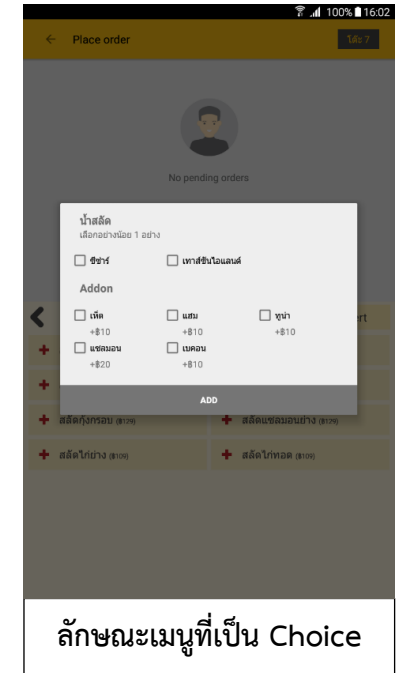

# ≻ ปัญหาข้อ 2 : ใบสั่งทำอาหาร Print ไม่ออก

|                                          | <u>ี กา</u> | <u>รตรวจสอบและแก้ไขเบื้องต้น</u>                      |
|------------------------------------------|-------------|-------------------------------------------------------|
| <b>ໂຕະາ</b><br>Mini boss 14:44 spaghetti | 1.          | ตรวจสอบสัญญาณอินเตอร์เน็ต ว่าใช้งานได้ปกติ ?          |
|                                          | 2.          | ตรวจสอบอินเตอร์เน็ตที่เชื่อมต่อ ว่าเป็นชื่อเดิมที่เคย |
|                                          |             | ใช้งานหรือไม่                                         |
| สปาเก็ตดี้ขึ้เมาทะเล                     | 3.          | ตรวจสอบการเชื่อมต่อเครื่องปริ๊นท์                     |
|                                          |             | ** หาก Scan แล้วพบเครื่องพิมพ์ แปลว่าการเชื่อมต่อ     |
|                                          |             | เป็นปกติ (ดังรูปด้านล่าง)                             |
| ใบสั่งทำอาหาร                            | 4.          | ตรวจสอบความถูกต้องของช่องเสียบสาย Lan หรือ            |
|                                          |             | เปลี่ยนช่องเสียบสาย Lan                               |
|                                          | 5.          | ตรวจสอบช่องเสียบสายแลน ที่เครื่องปริ๊นท์ ถ้า          |
|                                          |             | สามารถใช้งานได้ปกติ ต้องมีไฟสีส้ม และ สีเหลือง        |
|                                          |             | กระพริบเป็นระยะ                                       |
|                                          | 6.          | หากยังไม่สามารถใช้งานได้ ให้ปิด / เปิดเครื่อง         |

| เตรวจสอบเครื่องพิมท <b>์</b>                                      | í (Printer Setting)              |                                                                                                    |
|-------------------------------------------------------------------|----------------------------------|----------------------------------------------------------------------------------------------------|
| ← PRINTER SETTING<br>Counter IP<br>Printer IP for Involce/Receipt | 10.51.4.199 SCAN                 | กดปุ่ม Scan เพื่อค้นหาเครื่องพิมพ์ที่เชื่อมต่ออยู่<br>•                                                                                                    |
| Add printer for kitchen                                           | SCAN                             | PRINTER SETTING Counter IP Counter IP C |
|                                                                   | <mark>เลือก IP ปริ้นเตอร์</mark> |                                                                                                    |
|                                                                   |                                  |                                                                                                    |

รูปที่ 2-1 ตัวอย่างการตรวจสอบการเชื่อมต่อปริ๊นเตอร์

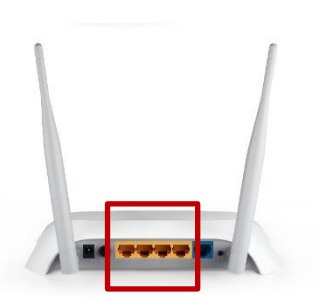

ช่องเสียบสายแลน

จากรูปช่องสำหรับ Lan เป็นช่องสีเหลือง

รูปที่ 2-2 ตำแหน่งช่องสายแลนที่ถูกต้อง

# > ปัญหาข้อ 3 : ปริ้นท์ใบเรียกเก็บเงิน (Invoice) ไม่ได้

| ∎∎⊳<br>ໂ <i>ຕ</i> ≃                                                | 10                                   |                |  |  |
|--------------------------------------------------------------------|--------------------------------------|----------------|--|--|
| 6010                                                               | 10                                   | 1 (S)          |  |  |
| ₿6                                                                 | 84.00 (Receipt)                      |                |  |  |
| B24<br>มาf                                                         | • (6)                                | ✔ Done 12:13   |  |  |
| ส <u>ั</u> ง 1                                                     | ใบเรียกเก็บเงิา                      | ц 5.00         |  |  |
| <mark>B35</mark><br>ไอศ                                            | Invoice Short invoice                | No invoice     |  |  |
| 4.1                                                                | รวมเงิน                              | 684.00 บาท     |  |  |
| 001                                                                | ลตราคาแบบแยกประเภทอาหาร              |                |  |  |
| 804<br>สป-<br>เนือ                                                 | ส่วนลด 5% 10% 15%                    | 0 %            |  |  |
| สัง 1                                                              | service charge 5% 10% 151            | ° % 0.00       |  |  |
| สปา                                                                | ภาษีมูลค่าเพิ่มแขกจากราคาอาหาร (vət) | 12:13          |  |  |
| "Lifer                                                             | ขอดรวมสุทธิ                          | 684.00 มาท     |  |  |
| ato 1<br>B31                                                       | ок                                   | 2.00<br>CANCEL |  |  |
| พาสต                                                               | ด้าหอยลายผัดพริกขิง                  | ren i          |  |  |
| at 1 x 150.00 B Can't connect to printer. Please try again. 150.00 |                                      |                |  |  |
|                                                                    | -                                    |                |  |  |
|                                                                    |                                      |                |  |  |

#### <u>การตรวจสอบและแก้ไขเบื้องต้น</u>

- หากพบข้อความปรากฎบนหน้าจอ "Can't connect to printer.
   Please try again" ให้ Scan printer เพื่อตรวจสอบการเชื่อมต่อ ในหน้า Printer Setting
- 2. ตรวจสอบสัญญาณอินเตอร์เน็ต ว่าสามารถใช้งานได้ปกติหรือไม่
- 3. ออกจากแอบพลิเคชั่น
  - เคลียร์โปรแกรมที่เปิดใช้งานอยู่
  - เข้าใช้งานแอบพลิเคชัน ทดลองการออก Invoice อีกครั้ง
- ตรวจสอบช่องเสียบสายแลนที่เครื่องปริ๊นท์ ถ้าสามารถใช้งานได้ปกติ ต้องมีไฟสีส้ม และสีเหลืองกระพริบต่อเนื่อง
- 5. กรณีต้องการออกใบเสร็จเท่านั้น ให้เลือก "No invoice" เพื่อข้าม การพิมพ์ใบ Invoice และกดปุ่มออกใบเสร็จ เพื่อออกใบเสร็จรับเงิน
- ปิด และ เปิดเครื่องใหม่

ลักษณะของข้อความที่ไม่สามารถพิมพ์ใบ Invoice ได้

#### ปัญหาข้อ 4 : ความเข้าใจในการใช้งานระบบของแต่ละร้าน

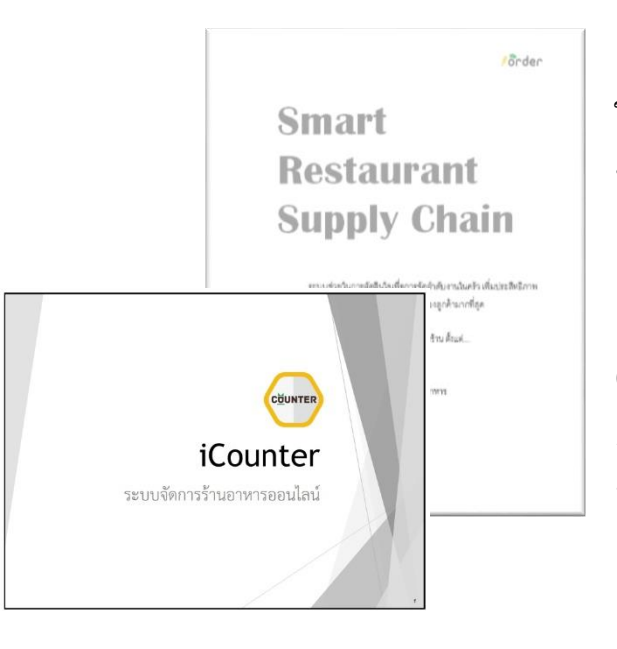

เนื่องจากระบบจัดการร้านอาหารออนไลน์ มีการจัดการหลายส่วน ในการเริ่มต้นใช้งานระบบ ผู้ใช้งานระบบสามารถศึกษาการใช้งาน ทั้งหมด เพื่อทำความเข้าใจแต่ละเมนูที่สามารถเรียกใช้งานได้จาก คู่มือ การใช้งานระบบ ซึ่งแบ่งออกเป็น

 คู่มือระบบ iOrder ส่วนของการสั่งอาหารผ่านโทรศัพท์มือถือ (Mobile ordering)

 คู่มือระบบ iCounter สำหรับจัดการงานเคาเตอร์และงานครัวของ ร้านอาหารทั้งหมด (Tablet POS)

\*\* หากไม่ได้รับคู่มือ หรือไม่สามารถแก้ไขปัญหาการใช้งานได้ สามารถติดต่อฝ่าย ดูแลลูกค้าได้ที่เบอร์ติตด่อที่แจ้งไว้ข้างต้น \*\*

# ปัญหาข้อ 5 : สั่งอาหารไม่ได้ เมนู "closed"

| ≡ Tea&Milk                    | <mark>ଲି</mark> ଜ ବ                   |                                    |
|-------------------------------|---------------------------------------|------------------------------------|
| ชาเขียว<br>฿40.00 - 50.00     | Closed                                | <u>การตรวจสอบและแก้ไขเบื้องต้น</u> |
| โกโก้<br>฿40.00 - 50.00       | Closed                                | 1. เข้าเมนู Kitchen                |
| ชื่อคโกแล็ด<br>฿40.00 - 50.00 | Closed                                | 2. เมนู "Category"                 |
| นมสด<br>\$40.00 - 50.00       | <u>ลักษณะของครัวปิด</u> ระบบจะไม่     | 3. เปิดครัว "ON"                   |
| ช่านม<br>\$40.00 - 50.00      | แสดงปุ่ม <b>"add order"</b> แต่จะแสดง |                                    |
| ชามะนาว<br>฿40.00 - 50.00     | ปุ่ม " <b>closed"</b> แทน             |                                    |

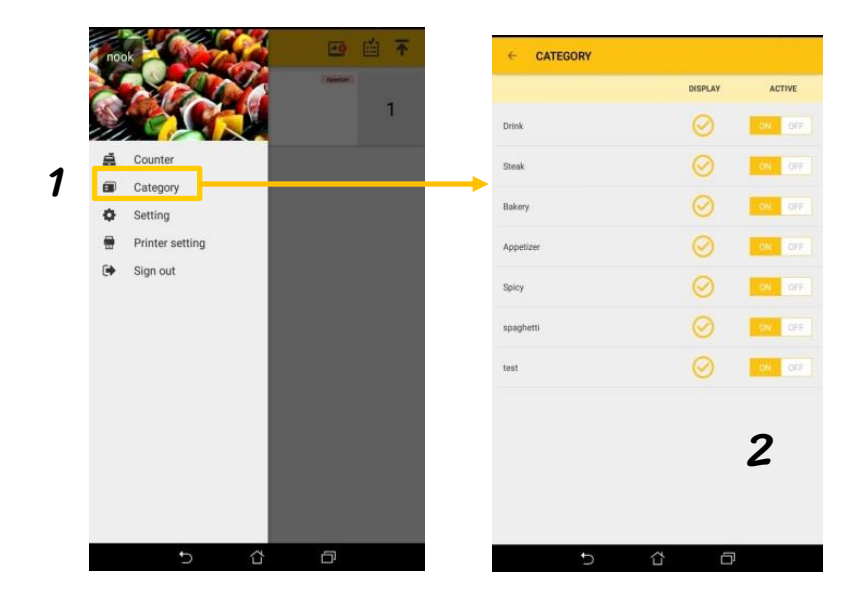

## ปัญหาข้อ 6 : การตรวจสอบเวอร์ชั่น iCounter

| ← SETTINGS                                                                        |      |       |        |
|-----------------------------------------------------------------------------------|------|-------|--------|
| Print username<br>Print waiter's name                                             |      |       | 0.0    |
| Type of menu slip<br>Choose type of menu slip                                     | 10   | Cat:1 | All 1  |
| Invoice quantity<br>Print the number of invoices                                  |      |       | 1      |
| Type of invoice<br>Choose type of invoice                                         | Long | Short | No     |
| Type of receipt<br>Chosse type of receipt                                         |      |       | Palo   |
| Address and signature in receipt<br>Add space of address and signature in receipt |      |       | - 19   |
| Close dialog after choice<br>Close dialog every time when choose raw material     |      |       | (3     |
| open cash drawer<br>Set open cash drawer when receipt                             |      |       | - 10   |
| Clear cache<br>Clear cache of database file                                       |      |       | CLEAR  |
| Update program<br>Current version : 3.5.2                                         |      |       | UPDATE |

#### การตรวจสอบเวอร์ชั่นและอัพเดทโปรแกรม

- 1. เมนู Setting
- 2. หัวข้อ "Update Program"
- ระบบจะแสดงรุ่นของเวอร์ชั่นไว้สำหรับอ้างอิง และสามารถอัพเดทโปรแกรมได้ที่เมนูนี้

# ≻ ปัญหาข้อ 7 : การปริ้นท์ใบสลิปเมนูอาหารแบบ Auto ไม่ออก

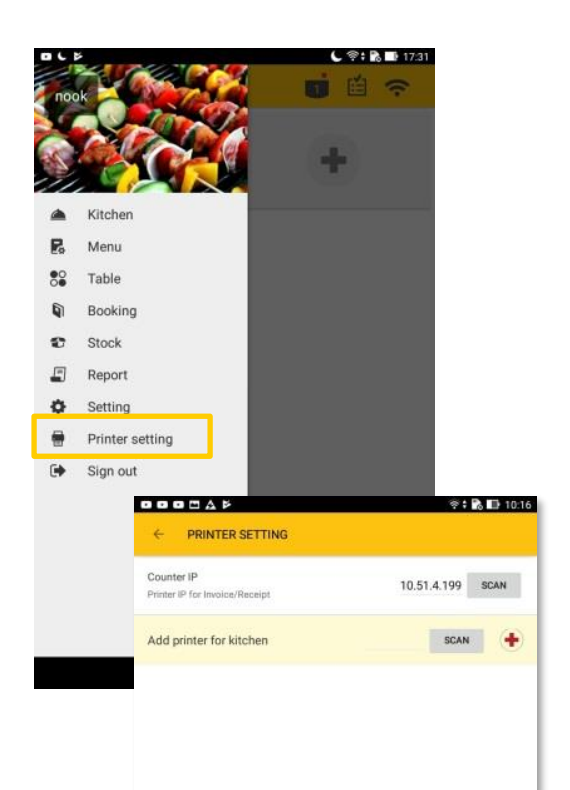

<u>การตรวจสอบและแก้ไขเบื้องต้น</u>

- 1. ตรวจสอบสัญญาณอินเตอร์เน็ตว่าใช้งานได้ปกติ ?
- ตรวจสอบอินเตอร์เน็ตที่เชื่อมต่อ ว่าเป็นชื่อเดิมที่ เคยใช้งานหรือไม่
- ตรวจสอบการเชื่อมต่อเครื่องปริ๊นท์
   \*\* หาก Scan แล้วพบเครื่องพิมพ์ แปลว่าการ เชื่อมต่อเป็นปกติ (ดังรูปด้านล่าง)
- ตรวจสอบความถูกต้องของช่องเสียบสาย Lan
   หรือเปลี่ยนช่องเสียบสาย Lan
- 5. ตรวจสอบช่องเสียบสายแลน ที่เครื่องปริ๊นท์ ถ้า สามารถใช้งานได้ปกติ ต้องมีไฟสีส้ม และ สีเหลือง กระพริบเป็นระยะ
- หากยังไม่สามารถใช้งานได้ ให้ปิด / เปิดเครื่อง

เมนู "Printer Setting" สำหรับ Scan เพื่อตรวจสอบการเชื่อมต่อเครื่องปริ๊นท์เบื้องต้น

# ≻ ปัญหาข้อ 8 : แท็บเล็ตเชื่อมต่อ WIFI ตัวอื่นอัตโนมัติ

# สาเหตุ : เครื่องปริ๊นท์ กับ แท็บเล็ต ไม่สามารถเชื่อมต่อกันได้ ผลกระทบ : ปริ๊นท์ไม่ออก แก้ไข : \* ขึ้นอยู่กับ แท็บเล็ต แต่ละรุ่น เบื้องต้นเป็นตัวอย่างจากการใช้งาน ASUS 1. เมนู "ตั้งค่า" ของอุปกรณ์ 2. เลือกเมนู "WIFI" หรือ "Connection" 3. กดเลือกชื่อ WIFI ที่ต้องการให้ลบการจดจำ ค้างไว้ 4. เลือกคำสั่ง "ไม่จำเครือข่าย" หรือ "Forget Network"

<u>เพื่อหลีกเลี่ยงการเชื่อมต่อใช้งานอัตโนมัติ</u>

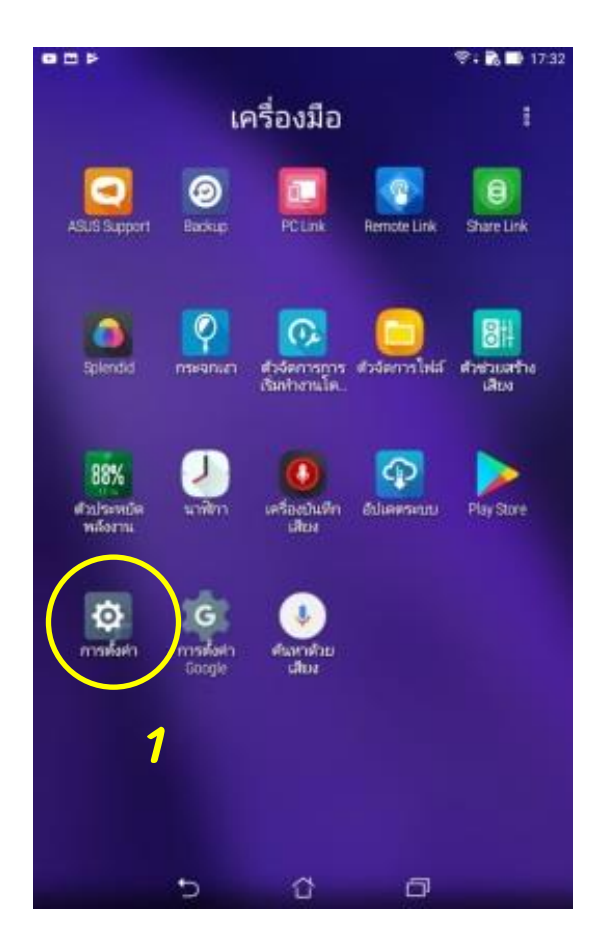

| การฟงค่า                     | Q                      |
|------------------------------|------------------------|
| ระบบให้สายเหลงครือข่าย       |                        |
| 🛛 WFI 🛛 🔘                    | O néde                 |
| 😋 การต้องการโหร              | 🎯 การใช่อินสอร์เนิด    |
| 🗇 เพิ่มเติม                  |                        |
| larnlip                      |                        |
| о птиляна                    | O ZenMotion            |
| 💿 เสียงและการแจ้งเสียน       | () ละภารมการเ          |
| ASUS Cover                   | 🔕 พึ่งกับของมูล        |
| 0 ดาวน์โหลด                  | 🚫 umbullueritu         |
| 🖸 สุโส                       | Foomus C               |
| 🕑 การจัดการพลังงาน           | O การตั้งค่าแบบกำหน    |
| inula.                       |                        |
| 😒 atrazmia 🛛 💷 🥨             | 🕤 โทยสงสาย             |
| 🕑 หน้าจอล้อค                 | 🕑 ความปลอดภัย          |
| O the                        | 🔘 ภาษาและการป้องส่อมูล |
| 🛞 การสำรองข้อมูลและการริเซิต | ອ ການກ່າຍຫລ້າຍອ        |

|                                            | 🕾 🛊 🚯 🎫 17.33 |
|--------------------------------------------|---------------|
| ← WiFi                                     | Q :           |
| ~ 2                                        |               |
| Cisco<br>Ideantauth                        | -             |
| WL-INV                                     | ę             |
| iordersys                                  |               |
| AUA_Bangsaen4F                             |               |
| AIS SMART Login                            | 50            |
| .@ AIS SUPER WIFI                          |               |
| PJ301-1                                    | ·             |
| WL-Buu                                     |               |
| HP-Print-89-Color LaserJet Pro             |               |
| laboc212                                   |               |
| HP-Print-69-Color LaserJet Pro<br>labcc212 |               |

5 û d

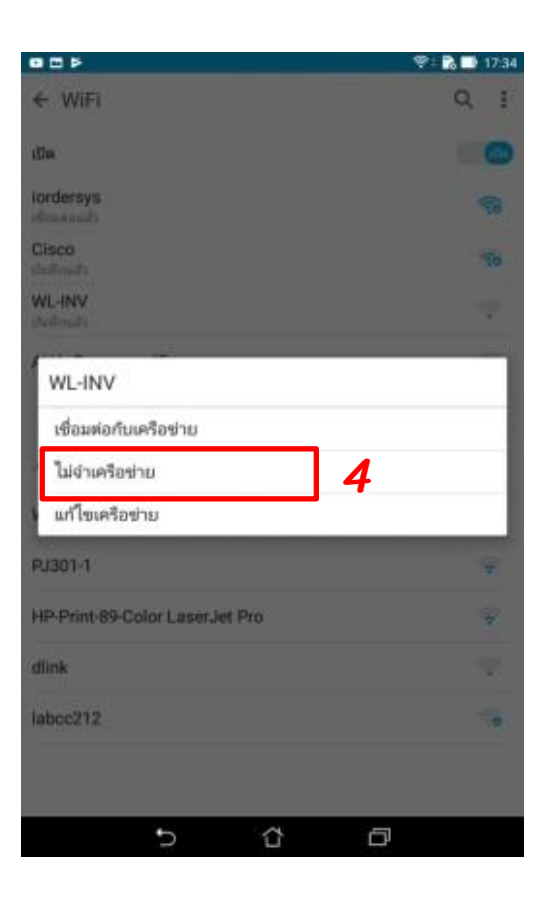

## ≻ ปัญหาข้อ 9 : พิมฟ์ใบเรียกเก็บเงินไม่ได้ แต่พิมฟ์ใบเสร็จรับเงินได้

#### ตรวจสอบและแก้ไข :

#### <u>วิธีที่ 1</u>

ก่อนกดปุ่มพิมพ์ใบเรียกเก็บเงิน ตรวจสอบ : ตัวเลือกการออกใบเรียกเก็บเงิน หากต้องพิมพ์ ให้เลือก "Invoice" เพื่อสั่งพิมพ์ใบเรียกเก็บเงิน

#### <u>วิธีที่ 2</u>

ตรวจสอบการพิมพ์ใบสั่งทำอาหาร ว่าสามารถพิมพ์ได้หรือไม่ หากพิมพ์ได้ สาเหตุที่เป็นไปได้ : อินเตอร์เน็ตสัญญาณอ่อน หรือหลุดการเชื่อมต่อ <u>การแก้ไขเบื้องต้น</u> ในกรณีเร่งด่วน ให้สั่งพิมพ์ใบเสร็จรับเงินแทน การออกใบเรียกเก็บเงิน

#### <u>วิธีที่ 3</u>

ออกจากแอบพลิเคชั่น และเคลียร์ระบบที่ถูกเปิดอยู่ และทดสอบเปิดใช้งานใหม่

#### <u>วิธีที่ 4</u>

ปิด / เปิด เครื่องเพื่อเริ่มต้นการใช้งานใหม่